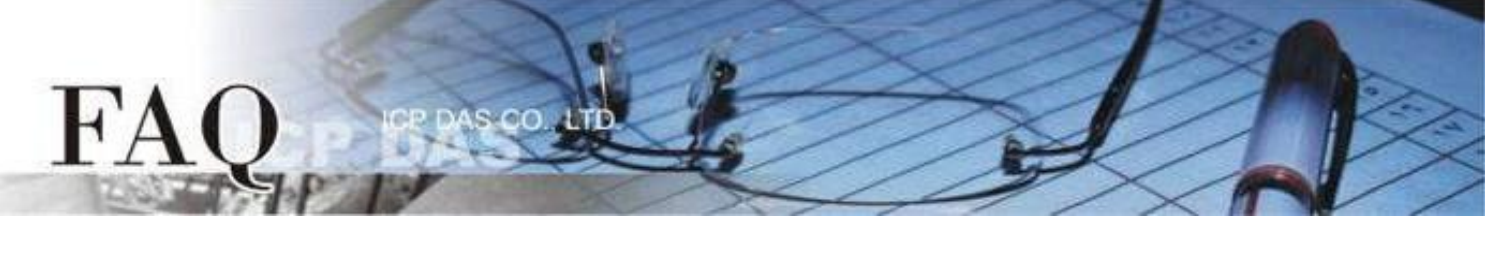

| Classification | □ tDS □ tGW |   | D PETL/tET/ |            | ET □ DS/PDS/PPDS 🛛 🗹 |         |  |
|----------------|-------------|---|-------------|------------|----------------------|---------|--|
|                | □ I/O Card  |   | □ VXCCard   | □ VxComm E |                      | ] Other |  |
| Author         | Mike Cho    | u | Date        | 2020-02-19 | NO.                  | FAQ035  |  |

# Q: Why does I download the project to the TouchPAD fail?

A: The fail downloading may be caused by the wrong Rotary Switch adjustment, the wrong selected TouchPAD device and the wrong operation, etc. Please refer the below instructions to try again.

# Applications are downloaded through RS-485

#### Note: Please remove other devices on the same RS-485 Network before downloading

Applicable Model:

|--|

Step 1 Connect the TouchPAD model and the computer using the RS-485 converter.

For example : The ICPDAS product I-7520 (RS-232 / RS-485 Converter) or I-7561 (USB / RS-485 Converter)

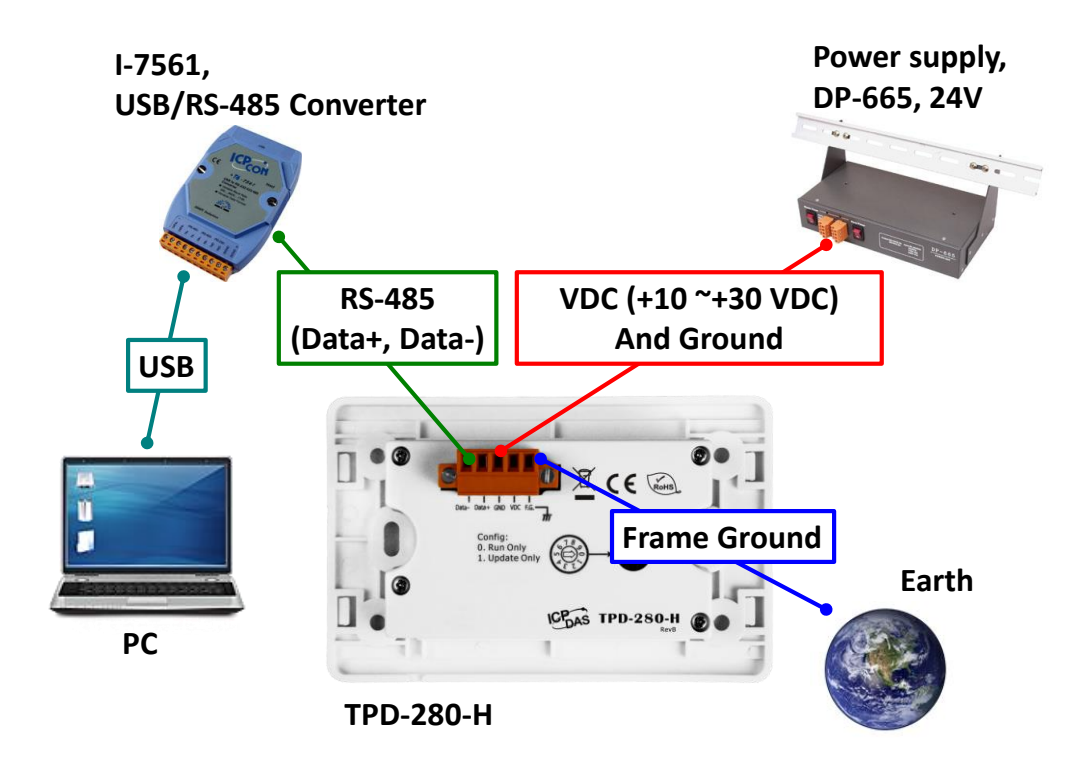

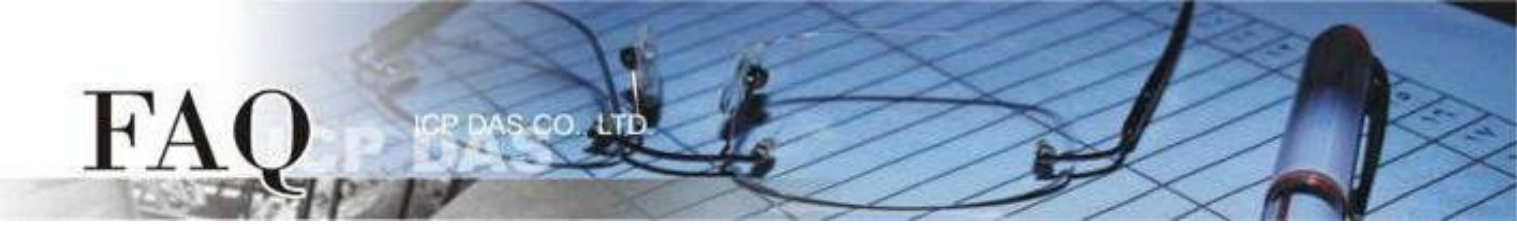

Step 2 Adjust the Rotary Switch to "1" (Update mode) and then power on the TouchPAD model. After powering on the TouchPAD model, the screen of the TouchPAD should be blank.

Note: The default setting of Rotary Switch on TouchPAD is "0" (Run mode)

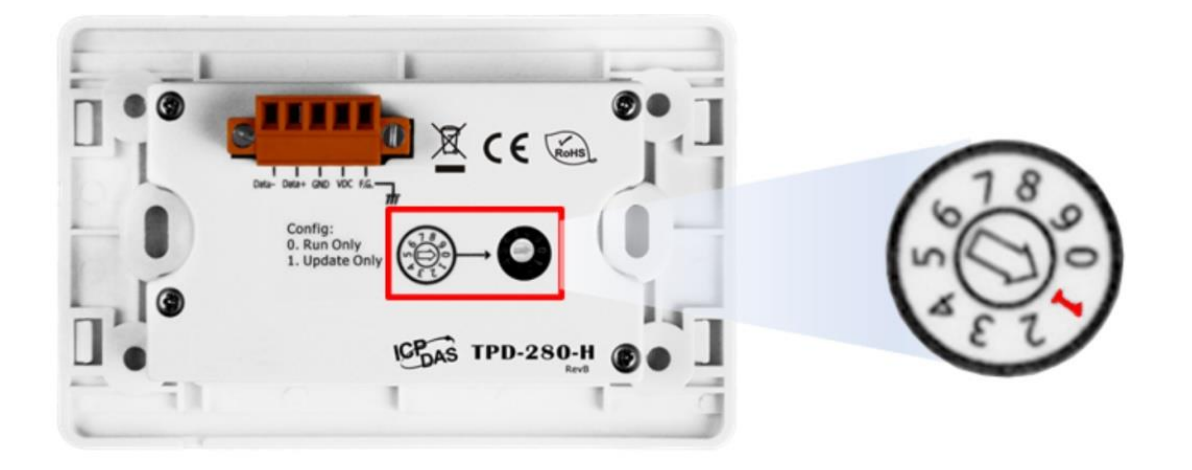

Step 3 Select the "Set up Device (TouchPAD)" item from the "Run" menu to open the "Setup Serial Device" dialog box. Select the COM Port that connects the TouchPAD.

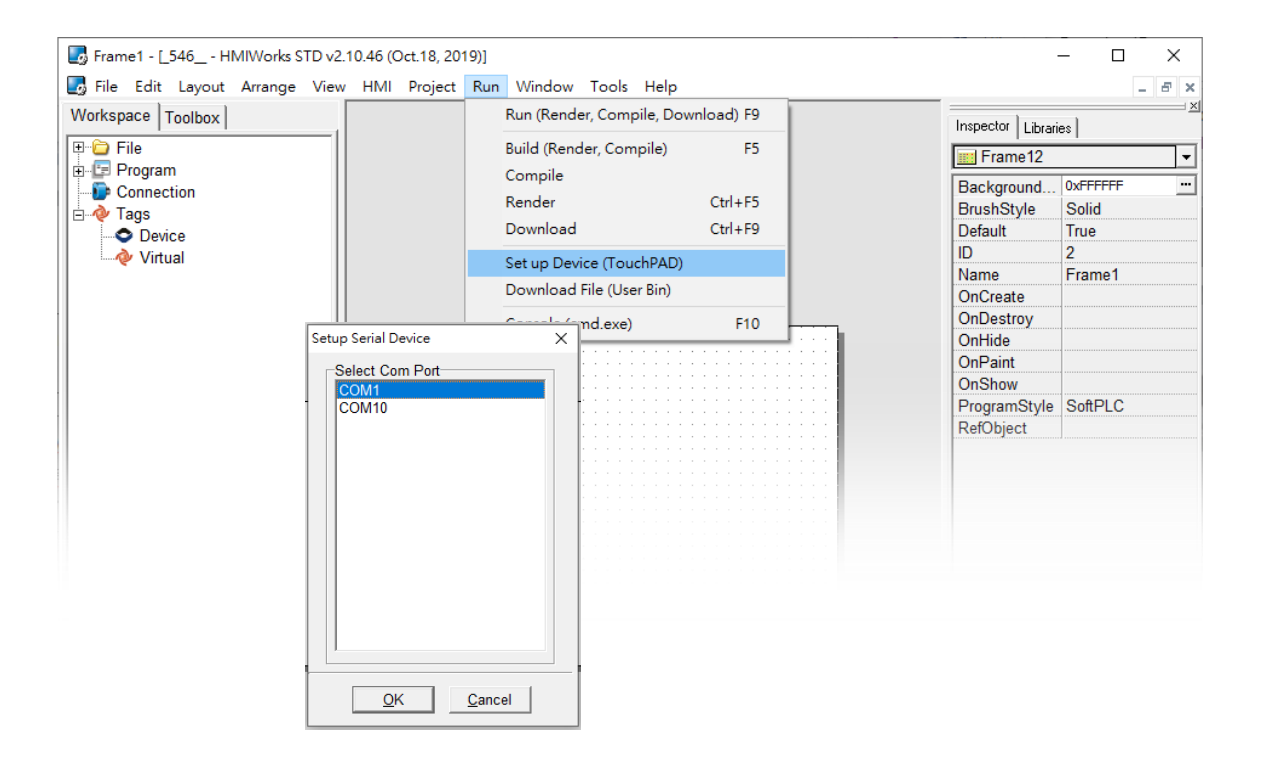

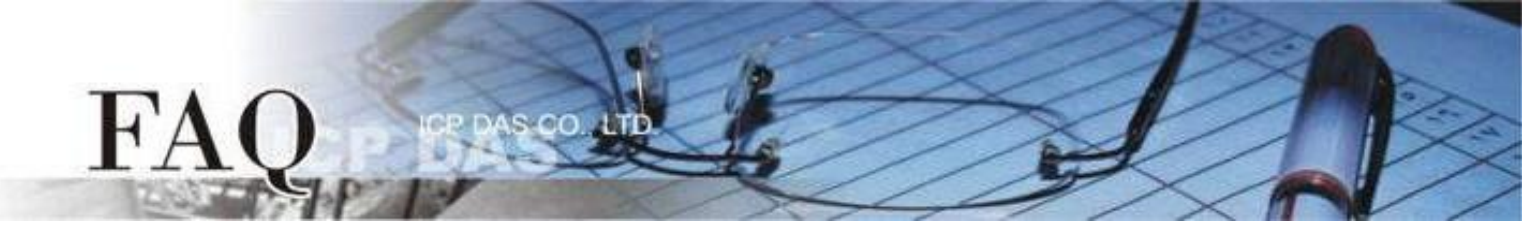

Step 4 In the HMIWorks application, click the "Run (Render, Compile, Download) F9" item from the "Run" menu, or press F9. After completing the building, the reminded-window will bounce (Please make sure there are no other device on the RS-485 bus), click the "OK" button to start downloading.

| brame1 - [_546 HMIWorks                                                                                                    | TD v2.10.46 (Oc      | t.18, 2019                            | )]                                                      |                                                    |                           |                   | - 0         | ×           |
|----------------------------------------------------------------------------------------------------|----------------------|---------------------------------------|---------------------------------------------------------|----------------------------------------------------|---------------------------|-------------------|-------------|-------------|
| 🛃 File Edit Layout Arrange                                                                                                    | View HMI F           | Project F                             | Run Window Tool                                         | s Help                                             |                           |                   | -           | ъ×          |
| Workspace Toolbox                                                                                                    |                      |                                       | Run (Render, Cor                                        | npile, Download) F                                 | 9                         | Inspector Librari | ies]        | <u>&gt;</u> |
| E-C File                                                                                                    |                      |                                       | Build (Render, Co<br>Compile                            | mpile) F                                           | 5                         | Frame12           |             | •           |
| Connection                                                                                                    |                      |                                       | Render                                                  | Ctrl+F                                             | 5                         | Background        | O A KA      |             |
| i ⊡ 🤣 Tags                                                                                                    |                      |                                       | Download                                                | Ctrl+E                                             | -<br>.0                   | Default           | 50110       |             |
| Device                                                                                                    |                      |                                       | Download                                                | Culti                                              | 5                         | Delault           | 2           |             |
| Virtual                                                                                                    |                      |                                       | Set up Device (To                                       | uchPAD)                                            |                           | Name              | Z<br>Eromo1 |             |
|                                                                                                    |                      |                                       | Download File (U                                        | ser Bin)                                           |                           | OnCreate          | Frame i     |             |
|                                                                                                    |                      |                                       |                                                         |                                                    |                           | OnDectroy         |             |             |
| Image: State of the state of the state |                      |                                       | Console (cmd.exe                                        | e) F1                                              |                           | OnHido            |             |             |
|                                                                                                    |                      |                                       |                                                         |                                                    |                           | OnPaint           |             |             |
|                                                                                                    |                      |                                       |                                                         |                                                    |                           | OnShow            |             |             |
|                                                                                                    |                      |                                       |                                                         |                                                    |                           | ProgramStyle      | SoftPLC     |             |
|                                                                                                    |                      |                                       | <u> </u>                                                | · · · · · · · · · · · · ·                          |                           | RefObject         |             |             |
|                                                                                                    | Information          |                                       |                                                         |                                                    | ×                         | Reference         |             |             |
|                                                                                                    | Mak<br>else<br>Press | /arning***<br>these dev<br>s OK to co | e RS-485 bus has no<br>vices may malfunctio<br>pontinue | other devices onli<br>n or fail the down<br>Cancel | ne,<br>loading procedure. |                   |             |             |

Step 5 Wait until the Download is completed (100%). Adjust the Rotary Switch to "0" (Run mode), and then reboot the TouchPAD. After rebooting the TouchPAD, the screen of the TouchPAD will display the project.

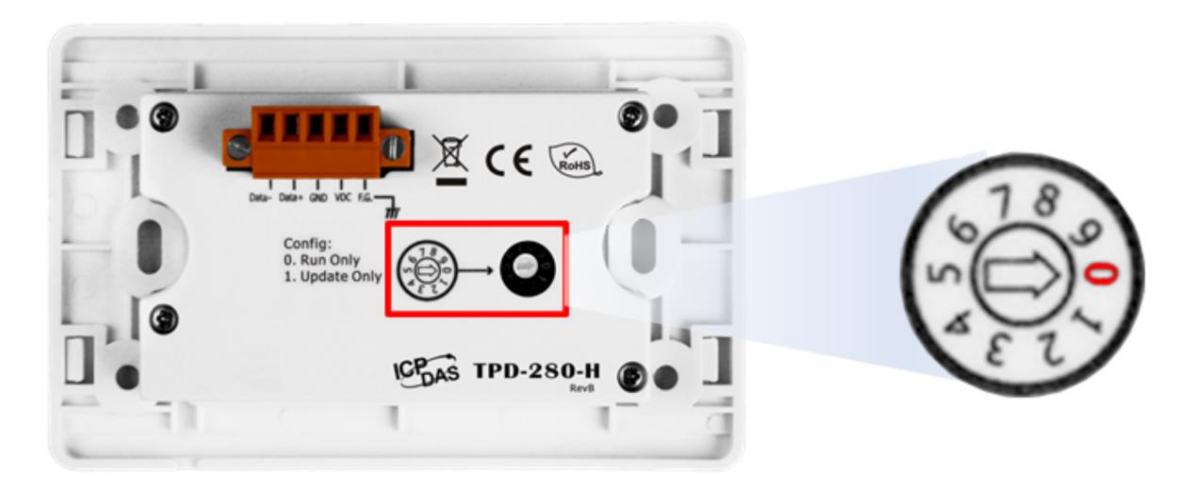

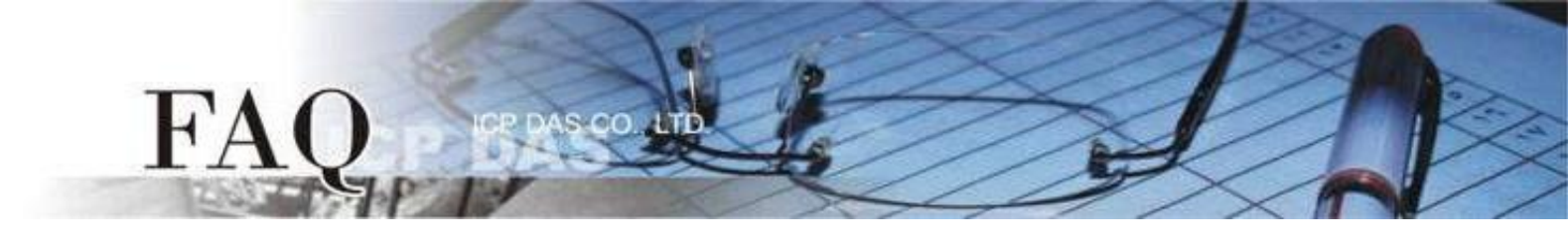

### **Applications are downloaded through Ethernet**

| Арр          | blicable Model: |              |                         |
|--------------|-----------------|--------------|-------------------------|
| $\checkmark$ | TPD-283(U)-H    | $\checkmark$ | TPD-283(U)-M1 / M2 / M3 |
| $\checkmark$ | TPD-433-H(-EU)  | $\checkmark$ | TPD-433F-H              |
| $\checkmark$ | TPD-433F-M2     | $\checkmark$ | TPD-703(-64)            |
| $\checkmark$ | VPD-133(N)-H    | $\checkmark$ | VPD-143(N)-H            |
| $\checkmark$ | VPD-173N(-64)   | $\checkmark$ | VPD-173X(-64)           |

Step 1 Connect both the TouchPAD model and the Host PC to the same sub network, or use a Power over Ethernet Switch, e.g., an NS-205PSE, and supply power to the TouchPAD model via the PoE Switch.

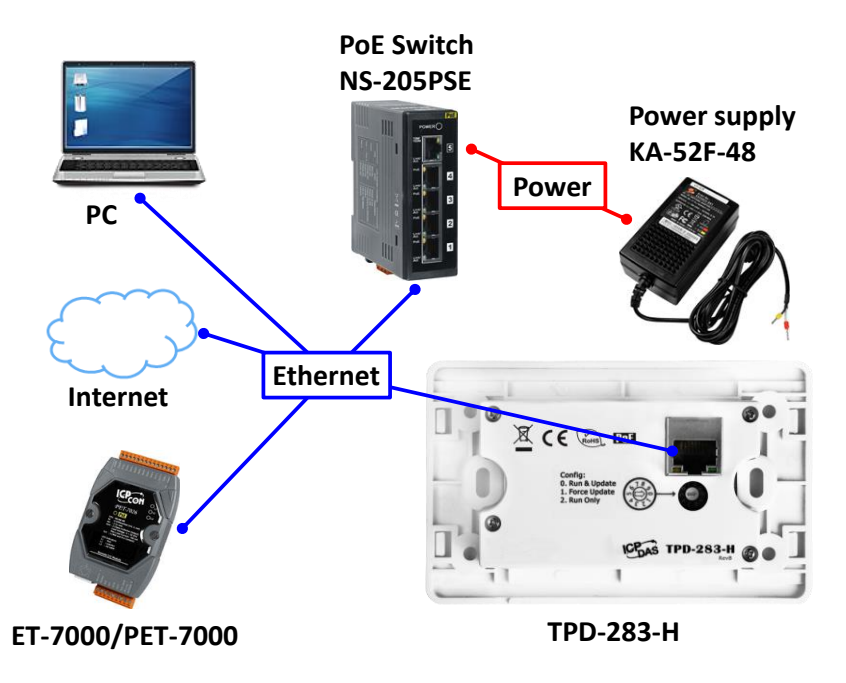

Step 2 Adjust the Rotary Switch to "0" (Run & Update mode) and then reboot the TouchPAD model.

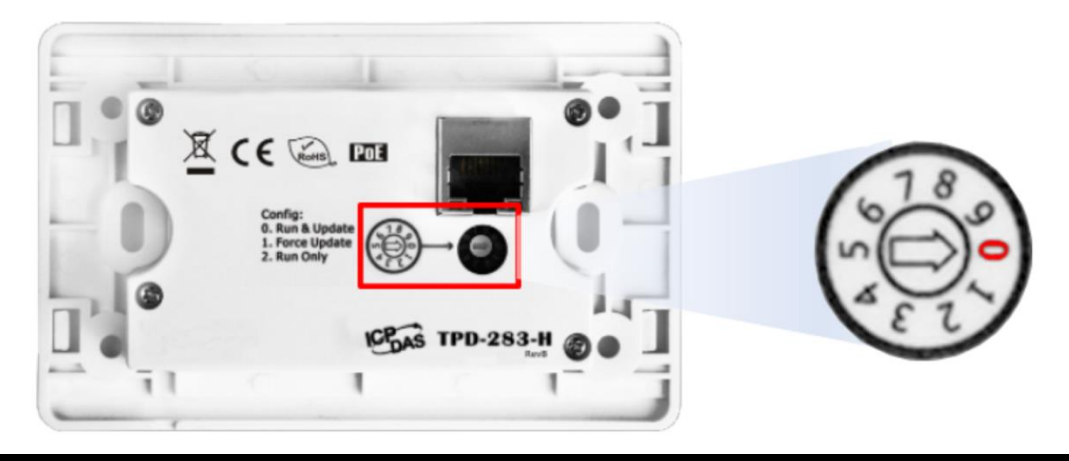

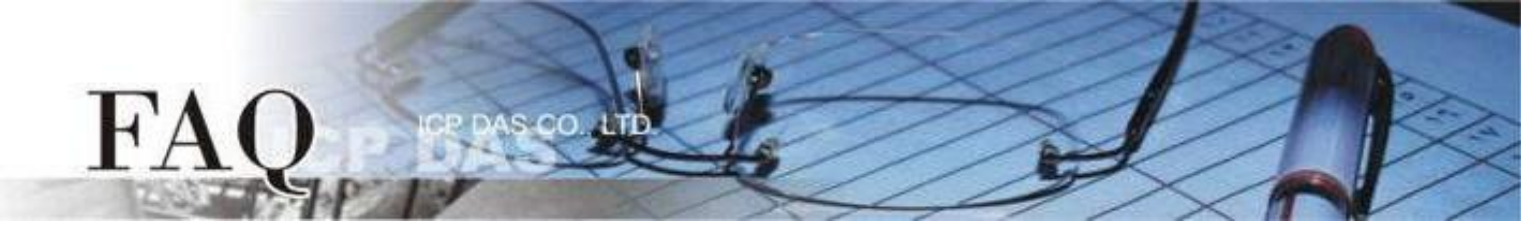

Step 3 Select the "Set up Device (TouchPAD)" item from the "Run" menu to open the "Setup Ethernet Device" dialog box. Select the "DHCP" and "Ethernet" options, and then click the "Search for TouchPAD..." to search for the model.

Note: If your network doesn't have access to a DHCP, you can use the Static IP and enter the effective IP information.

| _                                                                                                    |                                                                                                    |                             |                       |  |  |  |  |  |  |
|----------------------------------------------------------------------------------------------------|----------------------------------------------------------------------------------------------------|-----------------------------|-----------------------|--|--|--|--|--|--|
| Frame1 - [DIO_AIO_demo - HMIWe                                                                                                    | tamel - [DiO_A0_demo - HMIWorks STD v2:10.46 (Oct:18, 2019)]<br>die Edit Layout årrange View H&I Project Ban Window Tools Help<br>File<br>Program<br>Connection<br>Tags<br>© Device<br>© Device<br>© Download Interface :<br>© USB<br>© Ethernet<br>© Download<br>Interface<br>© Only use for download<br>MAC address:<br>© Only use for download<br>MAC address:<br>© Only use for download<br>MAC address:<br>© Only use for download<br>MAC address:<br>© Only use for download<br>MAC address:<br>© Only use for download<br>MAC address:<br>© Only use for download<br>© Device's MAC<br>Host Information (PC)<br>Host IP Address<br>© Only use for download |                             |                       |  |  |  |  |  |  |
| Frame1 - [DIO_ANO_demo - HMHWorks STD v2:1046 (Oct. 18, 2019)] File gdit Layout Arrange View Hild Project Run Viender, Compile Download) P9 Build Render, Compile Compile Co |                                                                                                    |                             |                       |  |  |  |  |  |  |
| Workspace Toolbox                                                                                                    | -1 Kun (Renc                                                                                                    | ter, Compile, Download) F9  |                       |  |  |  |  |  |  |
| E File                                                                                                    | Build (Ren                                                                                                    | der, Compile) F5            |                       |  |  |  |  |  |  |
| E Connection                                                                                                    | Compile                                                                                                    | Chilling Chilling           |                       |  |  |  |  |  |  |
| 🗄 🔶 Tags                                                                                                    | Download                                                                                                    | Ctrl+F9                     |                       |  |  |  |  |  |  |
| E-♥ Device                                                                                                    |                                                                                                    | (TauskBaD)                  |                       |  |  |  |  |  |  |
| 75 Dev_1_AI0                                                                                                    | Set up De                                                                                                    | File (Lise Pint             |                       |  |  |  |  |  |  |
|                                                                                                    |                                                                                                    | E10                         |                       |  |  |  |  |  |  |
| Dev_1_Al3                                                                                                    | Console (C                                                                                                    | (md.exe) Pro                |                       |  |  |  |  |  |  |
| Dev_1_ENABLE Se                                                                                                    | tup Ethernet Device                                                                                                    |                             | ×                     |  |  |  |  |  |  |
|                                                                                                    | Network settings (Touch                                                                                                    | PAD)                        |                       |  |  |  |  |  |  |
| -23 Day_1_A03                                                                                                    | -IP Address Assignm                                                                                                    | ent Method                  |                       |  |  |  |  |  |  |
|                                                                                                    | O Static IP                                                                                                    | © DHCP                      | C Runtime Setting     |  |  |  |  |  |  |
|                                                                                                    | IP Address                                                                                                    |                             |                       |  |  |  |  |  |  |
|                                                                                                    | Mask                                                                                                    |                             |                       |  |  |  |  |  |  |
|                                                                                                    | Gateway                                                                                                    |                             |                       |  |  |  |  |  |  |
|                                                                                                    | Device Nickname:                                                                                                    | ICPDAS                      |                       |  |  |  |  |  |  |
|                                                                                                    | Download Interface :                                                                                                    | C USB (  Ethernet)          | Search for TouchPAD D |  |  |  |  |  |  |
|                                                                                                    |                                                                                                    |                             |                       |  |  |  |  |  |  |
|                                                                                                    | Download Information (TouchPAD)                                                                                                    |                             |                       |  |  |  |  |  |  |
|                                                                                                    |                                                                                                    | 🗖 Same as runtime Static IP |                       |  |  |  |  |  |  |
|                                                                                                    | IP address:                                                                                                    |                             | Only use for download |  |  |  |  |  |  |
|                                                                                                    |                                                                                                    | 1                           |                       |  |  |  |  |  |  |
|                                                                                                    | MAC address:                                                                                                    |                             | Target device's MAC   |  |  |  |  |  |  |
|                                                                                                    | Host Information (PC)                                                                                                    |                             |                       |  |  |  |  |  |  |
|                                                                                                    | Host IP Address:                                                                                                    | 10.0.8.28                   |                       |  |  |  |  |  |  |
|                                                                                                    |                                                                                                    |                             |                       |  |  |  |  |  |  |
|                                                                                                    |                                                                                                    |                             |                       |  |  |  |  |  |  |
|                                                                                                    |                                                                                                    |                             |                       |  |  |  |  |  |  |
|                                                                                                    |                                                                                                    | <u>UK</u> <u>C</u> ancel    |                       |  |  |  |  |  |  |

Step 4 Select the TouchPAD model that has the correct MAC address, and then click the "OK" button. NOTE : If the TouchPAD can't be found, please power off the TouchPAD model first, then adjust the Rotary Switch to "1"(Ethernet Force Update mode), and try to search again.

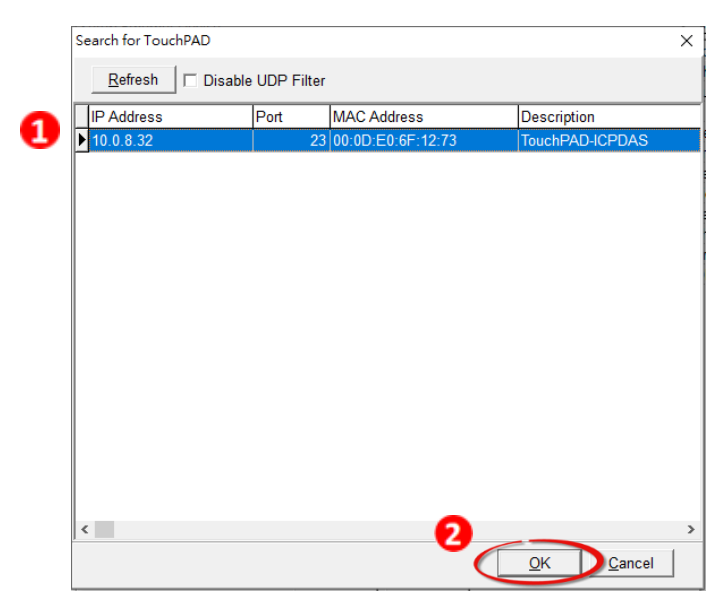

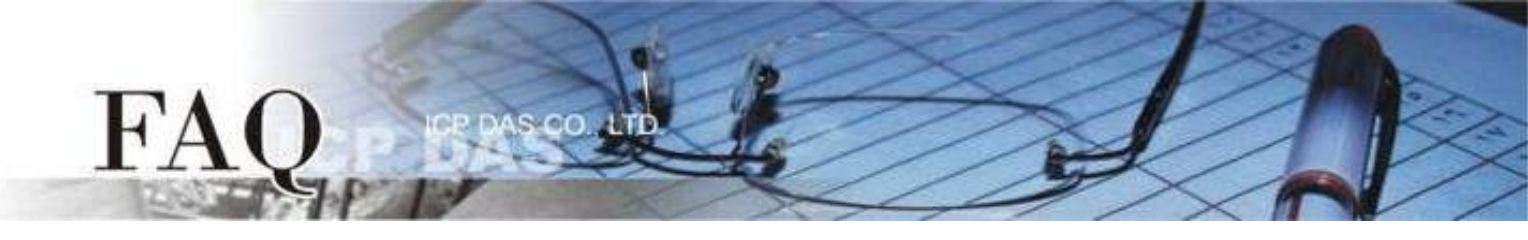

Step 5 Return to the "Setup Ethernet Device" dialog box and enter an effective "IP address" in the "Download Information (TouchPAD)" field, and then click the "OK" button.

| up Ethernet Device                              |                             |                       |
|-------------------------------------------------|-----------------------------|-----------------------|
| -Network settings (Touch<br>-IP Address Assignm | PAD)<br>ent Method          |                       |
| C Static IP                                     | · DHCP                      | C Runtime Setting     |
| IP Address                                      |                             |                       |
| Mask                                            |                             | I                     |
| Gateway                                         |                             | [                     |
| Device Nickname:                                | ICPDAS                      | ]                     |
| Download Interface :                            | ○ USB                       | Search for TouchPAD   |
| Download Information (T                         | ouchPAD)                    |                       |
|                                                 | 🗖 Same as runtime Static IP | -                     |
| IP address:                                     | 10.0.8.140                  | Only use for download |
| MAC address:                                    | 00:0D:E0:6F:12:73           | Target device's MAC   |
| Host Information (PC)                           |                             | 7                     |
| Host IP Address:                                | 10.0.8.28                   |                       |
|                                                 |                             |                       |
|                                                 | <u>OK</u> <u>C</u> ancel    |                       |

Step 6 In the HMIWorks application, click the "Run (Render, Compile, Download) F9" item from the "Run" menu, or press F9. The program will now be compiled.

| Frame1 - [_546 HMIWorks STD v2.                                                                                                    | .10.46 (Oct.18, 201 | 9)]                                                  |                                     |                           | X  |  |
|----------------------------------------------------------------------------------------------------|---------------------|------------------------------------------------------|-------------------------------------|---------------------------|----|--|
| Frame1 - [_546 HMIWorks STD v2.10.46 (Oct.18, 2019)]  Frame1 - [_546 HMIWorks STD v2.10.46 (Oct.18, 2019)]  File File File Forgram Connection File Obvice Obvice Virtual  Download File Console (crd.exe) F10  Download File Console (crd.exe) F10  Download File Console (crd.exe) F10  Console (crd.exe) F10  Console (crd.exe) F10  Console (crd.exe) F10  Console (crd.exe) F10  Console (crd.exe) F10  File Console (crd.exe) F10  Console (crd.exe) F10  File Console (crd.exe) F10  File Console (crd.exe) F10  File Console (crd.exe) F10  Console (crd.exe) F10  Console (crd.exe) F10  Console (crd.exe) F10  File Console (crd.exe) F10  File Console (crd.exe) F10  File Console (crd.exe) F10  File Console (crd.exe) F10  File Console (crd.exe) F10  File Console (crd.exe) F10  File File Console (crd.exe) F10  File File Console (crd.exe) F10  File File File File File File File Fil |                     |                                                      |                                     |                           |    |  |
| Workspace Toolbox                                                                                                    |                     | Run (Render, Compile, Download) F9                   | Inspector Librari                   | es                        | -× |  |
| E-C File                                                                                                    |                     | Build (Render, Compile) F5                           | Frame12                             | 1                         | •  |  |
| Connection  Tags  Device                                                                                                    |                     | Render Ctrl+F5<br>Download Ctrl+F9                   | Background<br>BrushStyle<br>Default | 0xFFFFFF<br>Solid<br>True |    |  |
|                                                                                                    |                     | Set up Device (TouchPAD)<br>Download File (User Bin) | ID<br>Name<br>OnCreate              | 2<br>Frame1               |    |  |
|                                                                                                    | Γ                   | Console (cmd.exe) F10                                | OnDestroy<br>OnHide                 |                           |    |  |
|                                                                                                    |                     |                                                      | OnPaint<br>Show                     |                           |    |  |
| Downlo                                                                                                    | oading              |                                                      | gramStyle<br>Object                 | SoftPLC                   |    |  |
|                                                                                                    |                     | 0%                                                   |                                     |                           |    |  |
|                                                                                                    |                     |                                                      |                                     |                           |    |  |

Step 7 Wait until the Build and Download is completed (100%), the screen of the TouchPAD will display the project.

Note: If you use the "1" (Ethernet Force Update mode) to download, please adjust the Rotary Switch to "0" (Run mode) and reboot the TouchPAD model.

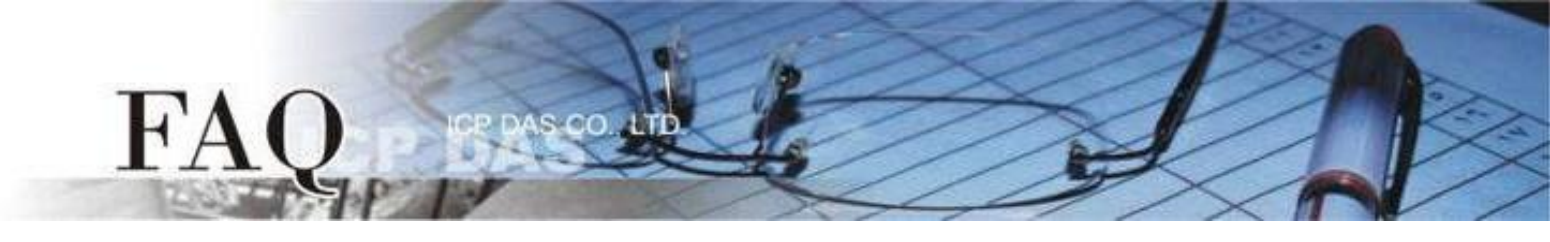

## Applications are downloaded through USB

| App               | blicable Model:       |              |                |
|-------------------|-----------------------|--------------|----------------|
| $\mathbf{\nabla}$ | TPD-280U-H            | $\checkmark$ | TPD-283U-H     |
| $\checkmark$      | TPD-283U-M1 / M2 / M3 | $\checkmark$ | TPD-430-H(-EU) |
| $\checkmark$      | TPD-433-H(-EU)        | $\checkmark$ | TPD-432F-H     |
| $\checkmark$      | TPD-433F-M2           | $\checkmark$ | TPD-703(-64)   |
| $\checkmark$      | VPD-130(N)-H          | $\checkmark$ | VPD-132(N)-H   |
| $\checkmark$      | VPD-133(N)-H          | $\checkmark$ | VPD-142(N)-H   |
| $\checkmark$      | VPD-143(N)-H          | $\checkmark$ | VPD-173X(-64)  |

Step 1 Connect the TouchPAD model to the Host PC using a CA-USB10 cable.

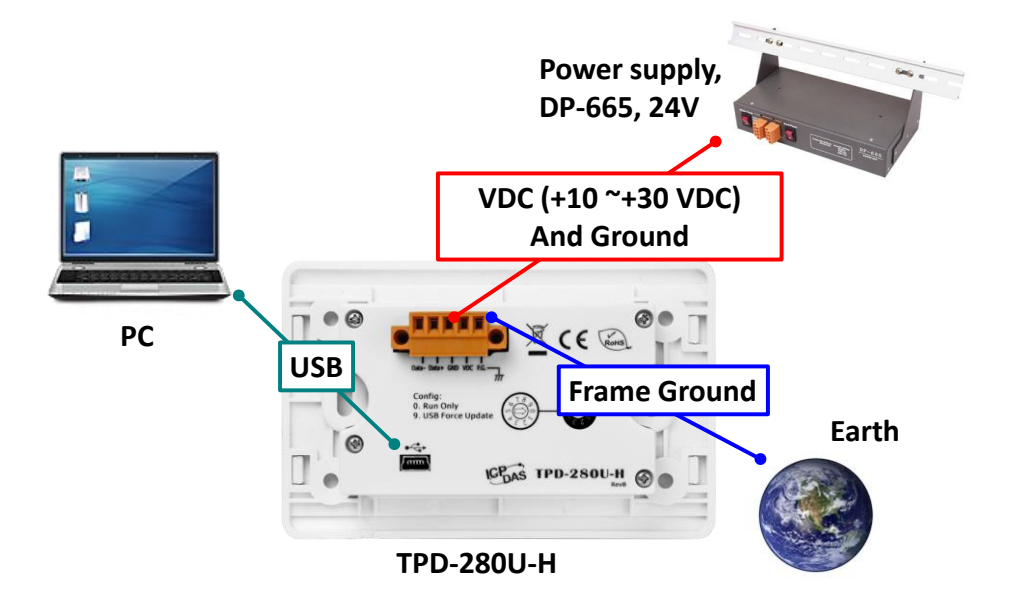

Step 2 Adjust the Rotary Switch to "9" (USB Force Update mode) and then reboot the TouchPAD model. Note: The default setting of Rotary Switch on TouchPAD is "0" (Run mode)

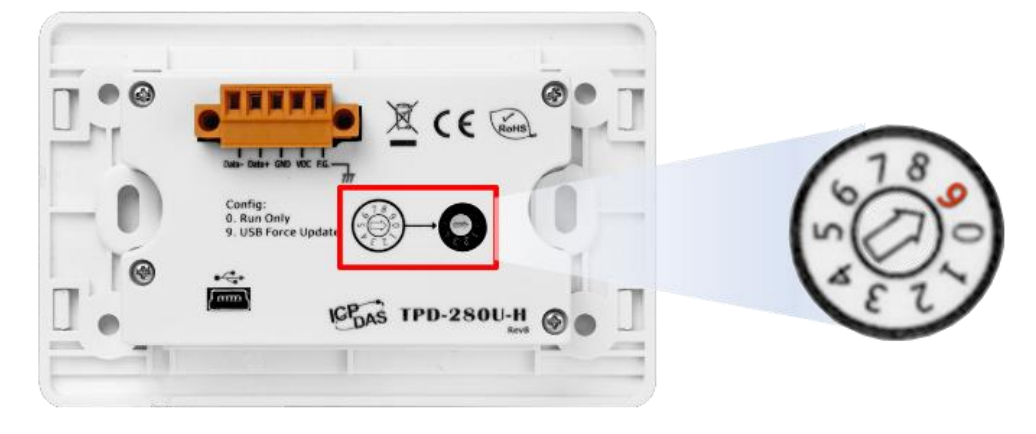

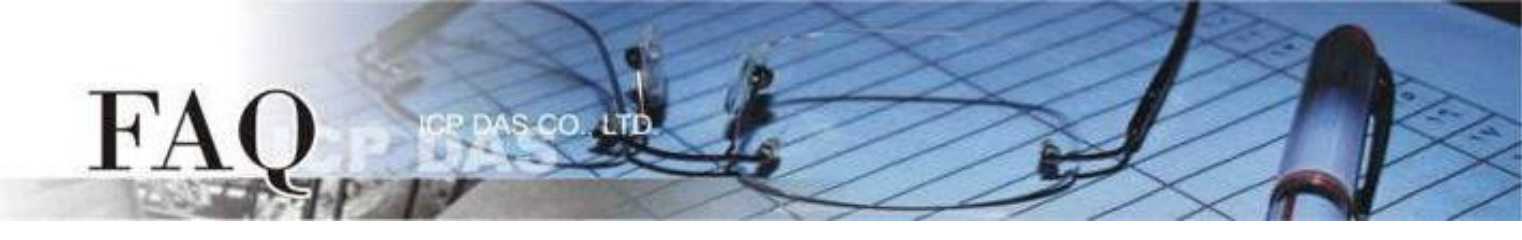

Step 3 Select the "Set up Device (TouchPAD)" item from the "Run" menu to open the "Setup Ethernet Device" dialog box. Select the "DHCP" and "USB" options, and then click the "OK" button to confirm setting.

NOTE : If your network doesn't have access to a DHCP, you can use the Static IP and enter the effective IP information. If the TouchPAD model didn't support the Ethernet function, you can skip this step.

|                                                           | v2.10.46 (Oct.18, 2019)]                                                                     |                      |
|-----------------------------------------------------------|----------------------------------------------------------------------------------------------|----------------------|
| Eile Edit Layout Arrange View HM                          | Project Run Window Tools Help                                                                |                      |
| vorspace   loibox                                         | Run (kencer, Compile, Downloa<br>Build (Render, Compile)<br>Compile<br>Render Ct<br>Download | r) r9<br>F5<br>rl+F5 |
| ⊡ d Dev_1<br>C Dev_1_Al0                                  | Set up Device (TouchPAD)                                                                     |                      |
| Setup Ethernet Device                                     |                                                                                              | X                    |
| Network settings (Tou<br>IP Address Assign<br>C Static IP | AD)<br>Interit Method                                                                        | C Runtime Setting    |
| IP Address                                                | 10.0.8.32                                                                                    |                      |
| Mask                                                      | 255.255.0.0                                                                                  |                      |
| Gateway                                                   | 192.168.0.1                                                                                  |                      |
| Device Nicknam                                            | ICPDAS                                                                                       |                      |
| Download Interface :                                      | C Ethernet                                                                                   |                      |
|                                                           |                                                                                              |                      |

Step 4 In the HMIWorks application, click the "Run (Render, Compile, Download) F9" item from the "Run" menu, or press F9. The program will now be compiled.

| <b>Frame1</b> - [_546 HMIV | Vorks STD v2. | 10.46 (Oct.18, 20 | 9)]                                                  |          |                                     | - 0                                                                                                    |   | Х        |
|----------------------------|---------------|-------------------|------------------------------------------------------|----------|-------------------------------------|----------------------------------------------------------------------------------------------------|---|----------|
| 🛃 File Edit Layout Ar      | range View    | HMI Project       | Run Window Tools Help                                |          |                                     |                                                                                                    | - | e x      |
| Workspace Toolbox          |               |                   | Run (Render, Compile, Download)                      | F9       | Inspector Librari                   | ies                                                                                                    |   | <u>×</u> |
| E E Program                |               |                   | Build (Render, Compile)                              | F5       | Frame12                             |                                                                                                    |   | •        |
| Connection                 |               |                   | Compile<br>Render Ctrl+<br>Download Ctrl+            | F5<br>F9 | Background<br>BrushStyle<br>Default | 0xFFFFFF<br>Solid<br>True                                                                                                    |   | •••      |
| Virtual                    |               |                   | Set up Device (TouchPAD)<br>Download File (User Bin) |          | ID<br>Name<br>OnCreate              | 2<br>Frame1                                                                                                    |   |          |
|                            |               |                   | Console (cmd.exe) F                                  | 10       | OnDestroy<br>OnHide                 |                                                                                                    |   |          |
|                            | Downloa       | iding             |                                                      |          | nShow                               | - □ ×     - ♂ ×     - ♂ ×     x     x    x |   |          |
|                            |               |                   |                                                      |          | efObject                            | SOTPLC                                                                                                    |   |          |
|                            |               |                   | 0%                                                   |          |                                     |                                                                                                    |   |          |
|                            |               |                   | Cancel                                               |          |                                     |                                                                                                    |   |          |

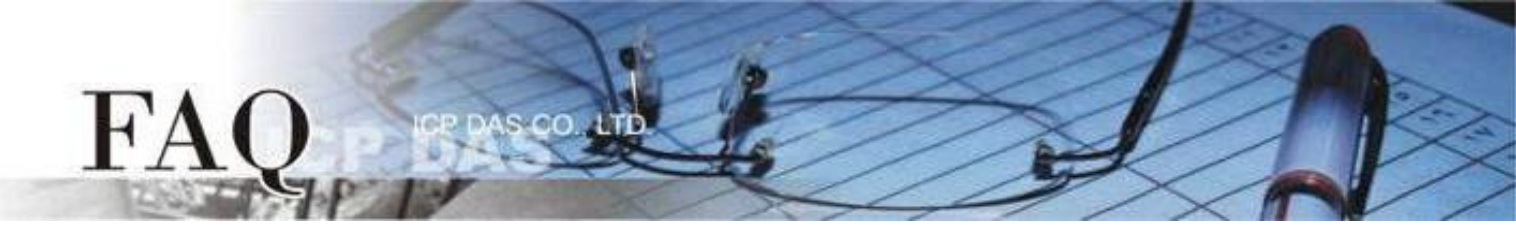

Step 5 Wait until the Build and Download is completed(100%). Adjust the Rotary Switch to "0" (Run mode), and then reboot the TouchPAD. After rebooting the TouchPAD, the screen of the TouchPAD will display the project.

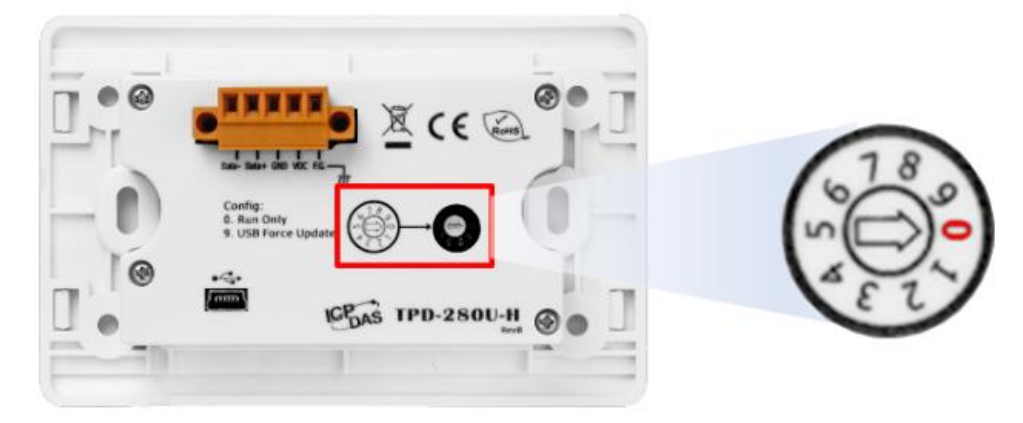